## Manual Requerimiento de Información Digital

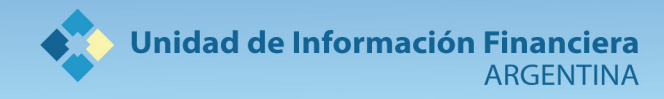

## **1.** Recibirá un mail con la notificación:

Recibirá vía mail un link que lo guiará directo a la notificación donde deberá hacer un click para poder completar la operación, tal como lo muestra el siguiente ejemplo:

|                  | Unidad de Información Financiera - Ministerio de Justicia y DDHH         |
|------------------|--------------------------------------------------------------------------|
|                  | Presione el siguiente vínculo para completar el proceso de notificación: |
| $\left( \right)$ | Notificación                                                             |
|                  | O copie la siguiente dirección URL en su navegador:                      |
|                  | http://xxxxx/xxxx/xxxxxxxxxxxxxxxxxxxxxxx                                |
|                  |                                                                          |
|                  |                                                                          |

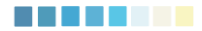

## **2.** Cargue un archivo ZIP o RAR menor a 20 megas.

Si tiene alguna observación, puede dejarla por escrito en el campo correspondiente y luego cargar el archivo ZIP o RAR (si tiene otra extensión el sistema no la tomará como válida) con un peso menor a 20 megas, como indica el siguiente ejemplo:

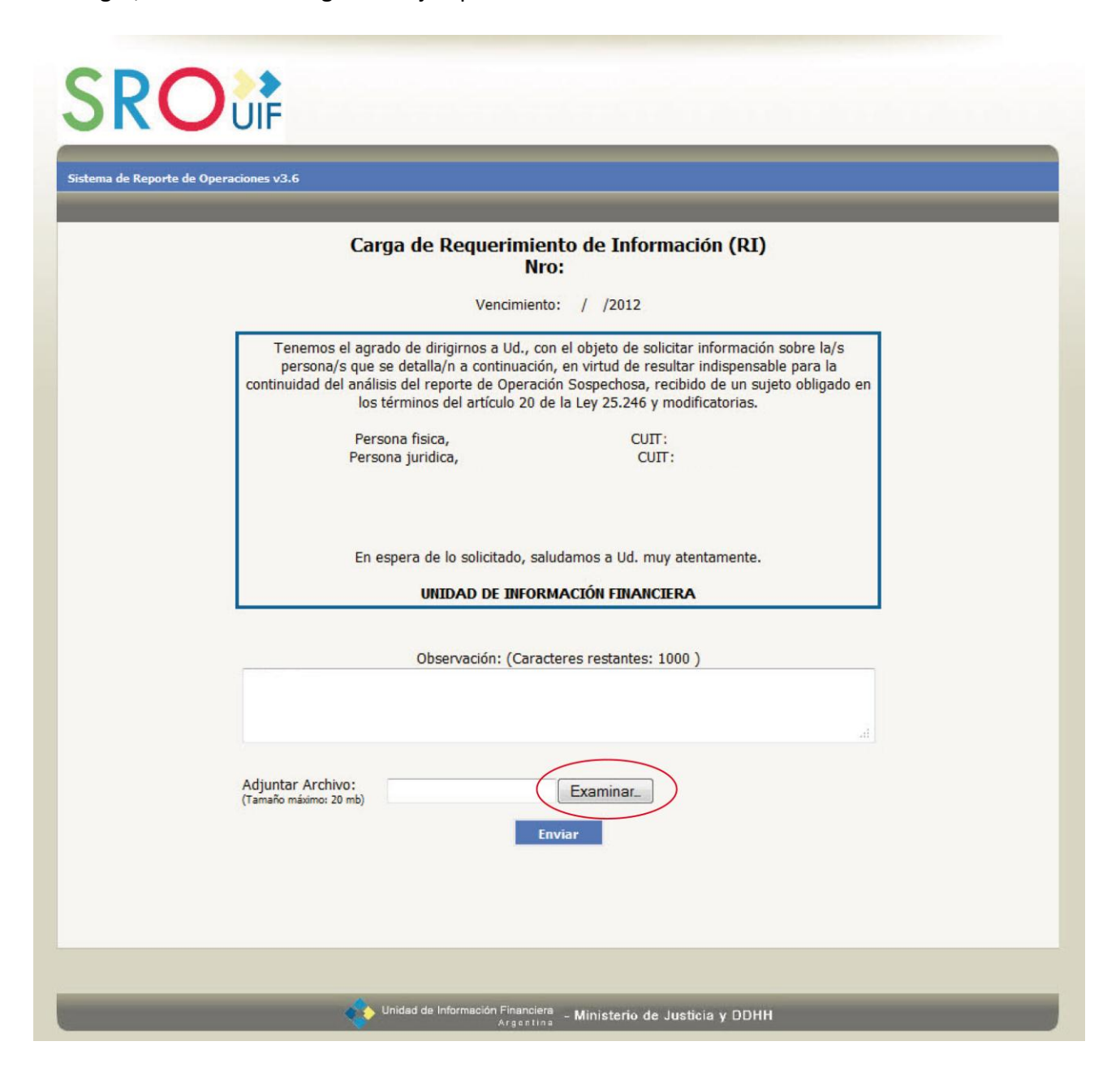

Una vez que cargó el archivo presione enviar y la información será enviada directamente a la UIF.

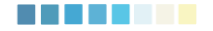